# מדריר לכניפה ראשונית לאזור אישי אפקי

#### שלב ראשון – הרשמת דירקטור החברה לאזור האישי הממשלתי

האזור האישי הממשלתי לאזרח מאפשר לבעלי חברות גישה לאזור האישי לעסקים.

גישה ראשונית לאזור האישי של חברה יכולה להתבצע על ידי דירקטור החברה בלבד.

### שלבי הרשמה לדירקטור:

- 1. יש להכנס לקישור: <u>אזור אישי ממשלתי</u>
- 2. אם הדירקטור עדיין לא נרשם לאזור האישי הממשלתי, וזו הפעם הראשונה שבה הוא נרשם באופן אישי, יש לבצע הרשמה על פי <u>ההוראות המופיעות באתר האזור האישי</u>

|                                                                                                   | mygg                                                                                                  |
|---------------------------------------------------------------------------------------------------|----------------------------------------------------------------------------------------------------|
| שי ממשלה וביצוע פעולות בלחיצת כפתור.<br>מכשיר ובכל זמן<br>ידע האישי שלך הכניסה דורשת הזדהות<br>ית | אזור אי<br>מידע אישי ועסקי נ<br>תמיד איתך - מכל<br>כדי לשמור על המ<br>לאחר חרשפח חד פעמ<br>להזדהות וי |
| ן _ בניסה בסוחה כשירותי הדיניטל של ישראל<br>יך נבעי זיהו<br>מערכת ההזדהות?                        | פערכת הזדהות ממשכתי<br>כדי להגיע כשירות המבוקש צו<br>באיזו דרך נות לך להכבס<br>כדי מרפו הדרכה         |
| אפליקציה 📑 תעודת זהות ביומטרית 🕅 כרטיס חכם                                                        | anoio 🖹                                                                                               |
| גיס את הפרטים שלך. אם לא, אפשר נהרשם עלשו >                                                       | כניסה עם סיסמה<br>אם כבר נרשמת נא להכ<br>מפכר זמות כו <b>ד</b> מכרות                                  |
| נסנל סטרת בקורת).                                                                                 | 123456789                                                                                             |
|                                                                                                   | סיסמה                                                                                                 |
|                                                                                                   |                                                                                                    |
|                                                                                                   |                                                                                                    |
|                                                                                                   | עובחתי סיסמה                                                                                          |

## שלב שני – כניסה לאזור העסקי הממשלתי

לכל דירקטור באזור האישי הממשלתי מופיעות הפעולות שאותן הוא יכול לבצע כאזרח, וכן אפשרות להכנס לאזור האישי של החברה שלו, שבו הוא יכול לבצע פעולות עבור החברה.

### :מעבר לאזור עסקי בממשל זמין

- . באזור האישי הממשלתי של דירקטור החברה, יש לאשר את קבלת ההודעה בדבר שיוך החברה לחשבונו.
- 2. לאחר בחירת החברה מתוך הרשימה, יועבר הדירקטור לאזור העסקי הממשלתי.

|                                             |                                                                                                    | mygov∕t                      |
|---------------------------------------------|----------------------------------------------------------------------------------------------------|------------------------------|
|                                             | 9/174-9/179<br>123456789 (1)                                                                                                    | 1 acri                       |
| the -                                       | 0~909 MOMA                                                                                                    | 010 W 010                    |
|                                             | הברת בדיקות הע"י 👘                                                                                                    | 20128 0100                   |
| Electron bac colocomb                       | 27 חידוא ריגיון בחינה (נ)<br>2014/2014 מעיד ההתבה ובפיקה בדרכים                                                                                          | נולות ושירותים<br>אין זכויות |
|                                             | רישיון ונגרוסו שרך הקי עד להשירי (2020-2016).<br>כדי סודש את חרישין שרך לשוגם שבח ושו כשות להשכים <u>באותן מתורטת</u> לתוצשיך קרישה                      |                              |
| רייטיז אל ארייטיז                           | אורדיטריטיון ברינה 10<br>ער 2002-00-42 מאיר הרינטירו וונפסיות בדרכים<br>בדריסדוש את הריטיין ער הריטי במריואר מופר מאר להערכו באופנוסט בחוצע החוצעי קריאר | יתו וכלי מתבורה<br>א וויפי   |
| data an an an an an an an an an an an an an | מקף הדיכו שלי שמי לכא 🕲<br>1205-00-24 ביותו האברוסיווורכיה                                                                                               |                              |
|                                             | בחאירע 2005/00/20 עוג הטקף הדרכע שלו. כדי כא לתכת בלאכה סופגיע לאלם באונגירנט ולקבאו תור לחידוא.                                                         |                              |

| 2                                              | אגרת בדיקא רביי 🗢                                                 | mygov                                                                   |
|------------------------------------------------|-------------------------------------------------------------------|-------------------------------------------------------------------------|
|                                                | בוקר טוב <b>ישראל</b><br>אני שהזרת ארעו, ביקורך האחדון 24/06/2021 | ם ראסי<br>ס כר הפעפות<br>ס פססנים<br>ס פיפטריית פעותק<br>מ ניתוב תרעיות |
|                                                | עדכונים                                                           | ועשלי                                                                   |
| ייינסט איז איז איז איז איז איז איז איז איז איז | 5547 YIMA9<br>Alar                                                | בן בארי איז איז איז איז איז איז איז איז איז אי                          |

## שלב שלישי - מתן הרשאות לבעלי תפקידים בחברה:

דירקטור החברה רשאי לתת הרשאות לבעלי תפקידים נוספים בחברה. בעלי תפקידים אלה יוכלו גם הם לגשת לאזור האישי העסקי, להתחבר לאזור של החברה ולבצע פעולות עבורה.

### מתן הרשאות לבעלי תפקידים בחברה:

- 1. יש ללחוץ על כפתור 'ניהול הרשאות.'
- 2. בעמוד 'ניהול הרשאות' ניתן לראות את ההרשאות הקיימות, להוסיף מורשים חדשים ולבטל מורשים קיימים.
- . יש למלא את פרטי העובדים, שלהם מעוניין הדירקטור לתת הרשאה לביצוע פעולות באזור העסקי של החברה.

|                                                                                                    |                          |                                                                                                    |                                                                                                    | ערת בדיקות רפי יי                                                                                                    |        | myç                               |
|----------------------------------------------------------------------------------------------------|--------------------------|----------------------------------------------------------------------------------------------------|----------------------------------------------------------------------------------------------------|----------------------------------------------------------------------------------------------------|--------|-----------------------------------|
| Θ                                                                                                    |                          |                                                                                                    |                                                                                                    |                                                                                                    | 1      |                                   |
|                                                                                                    |                          |                                                                                                    | 24/06/2021                                                                                                    | ו <b>קר</b> טו <b>ב ישראל</b><br>וג שמירת אכינג ביקורך האמרון                                                                                                    |        | 19                                |
| ra tagat erit                                                                                                   | - Post                   | • swoonig                                                                                                    | -                                                                                                    |                                                                                                    | -      | פעולות                            |
| Figlendgev.I                                                                                                    | 072000076                | מרשהלבמופאלת                                                                                                    |                                                                                                    | D                                                                                                    | עדכוני | Daw                               |
| and gand gev.4                                                                                                  | 67334                    | 009505350930                                                                                                    |                                                                                                    |                                                                                                    |        |                                   |
| I.vegbreig <mark>ilterne</mark>                                                                                 | 051                      | פריטהלבצעפאסת                                                                                                    |                                                                                                    |                                                                                                    |        | ¢.                                |
| nolon                                                                                                    | 97252 <mark>3 b</mark> a | נערג הרשאת ואשר                                                                                                    |                                                                                                    |                                                                                                    |        | משלתי מרכזי<br>ד בכל שאנה<br>1299 |
|                                                                                                    |                          |                                                                                                    |                                                                                                    |                                                                                                    |        |                                   |
| 23gnation                                                                                                    | 972                      | מות' הרטאת ואפי                                                                                                    |                                                                                                    |                                                                                                    |        |                                   |
| in the second second second second second second second second second second second second second second second | 072800000000007+         | онт пчэт<br>от 1 гуля<br>от 2000                                                                                                    | הוספת מורשה חדש<br>או מצום מצום<br>אפר מצוח איזם                                                                                                    |                                                                                                    |        |                                   |
| 12gral.com                                                                                                    | \$7,889,999,997 }*       |                                                                                                    | הוסכת מולשה חדש<br>מיסי מורשה מיש<br>מיסי מעודו אות<br>אופר מעודו אות<br>אופרים                                                                                                    | <ul> <li>New VA add</li> <li>New VA add</li> <li>New VA add</li> </ul>                                                                                                    |        |                                   |
| in the second second second second second second second second second second second second second second second | \$7,2000000037+          | онт (пуля тира<br>3<br>)<br>решита пи                                                                                                    | הנוסבת מצישה חדיש<br>מפני מצוח איזה<br>מפני מעוד איזה<br>מפני מעוד איזה<br>מפני מעוד איזה                                                                                                    |                                                                                                    |        |                                   |
| 12gnal.com                                                                                                    |                          | enters se                                                                                                    | דוספת מורשה חדש<br>אור מצוח מצוח<br>אור מצוח<br>מפר מצוח<br>מפר מצוח<br>מפר מצוח<br>אור ארקקור                                                                                                    | Internation     Internation     Internation     Internation     Internation                                                                                                    |        |                                   |
| to palors                                                                                                    |                          |                                                                                                    | парел англа при      парел англа      парел англа     парел англа |                                                                                                    |        |                                   |
| to fail or f                                                                                                    |                          |                                                                                                    | Паред ангри птри           Паред ангри птри           1           1           1           1           1           1           1           1           1           1           1           1           1           1           1           1           1           1           1           1           1           1           1           1           1           1           1           1           1           1           1           1           1           1           1           1           1           1           1           1           1           1           1           1           1           1           1           1           1           1           1                                                                                                    | <ul> <li>Description</li> <li>Description</li> <li>Descript</li></ul>                                                                                                    |        |                                   |
| in the second second second second second second second second second second second second second second second |                          | онт или то на от на от |                                                                                                    | Orient State      Orient State      Orient |        |                                   |

יש לשים לב! על הדירקטור האחריות לתת הרשאה לבעלי התפקידים הרלוונטים בלבד. ההרשאה תקפה לשנה בלבד. לאחר שנה, יש לתת הרשאות מחדש.

במידה ויש צורך להסיר הרשאה לפני שעברה שנה – באחריות הדירקטור לדאוג לכך.

## שלב רביעי – כניסה לבקשה להסדר מס"ב

- לאחר הזנת ת.ז. וסיסמא במערכת ההזדהות הלאומית, יש לבחור את סוג המגיש (תאגיד / עוסק מורשה). בבחירת תאגיד תפתח רשימה עם מספרי הח.פ. עבורם ממלא הטופס מורשה למלא את הבקשה.
  - 2. במידה ולא קיבל הרשאה תוצג הודעה:

| $\otimes$ |                                           |
|-----------|-------------------------------------------|
|           | לא נמצאו מספרי ח.פ. המשויכים למגיש הבקשה. |
|           | אישור                                     |

במקרה כזה יש לפנות לדירקטור החברה לבקשה למתן הרשאות.

| דר מס"ב                                | הרשמה / עדכון הסז<br>רשות המסים - שער עולמי<br>מספר בקשה: 41051 |
|----------------------------------------|-----------------------------------------------------------------|
| п                                      | פרטי המגיש וסוג הפעול                                           |
| חובה                                   | שדות המסומנים בכוכבית (*) הם שדות ר                             |
|                                        | המגיש הינו:*                                                    |
|                                        | (קיים ח'פ) 🔘                                                    |
|                                        | עוסק מורשה 🔘                                                    |
|                                        | מספר ח'פ                                                        |
| ~                                      | בחירה                                                           |
|                                        | 333333333                                                       |
| שם פרטי* מספר זהות (כולל ספרת ביקורת)* | 518880001                                                       |
|                                        | 666666666                                                       |
|                                        | 516523305                                                       |
| tous unkn                              | 516460342                                                       |